1. Выберите создание потоковой передачи кода.

| 2       | Disk        | Calculator     |               |           |                   |                  |           |
|---------|-------------|----------------|---------------|-----------|-------------------|------------------|-----------|
| + Creat | e Streaming | Clear All      |               |           |                   |                  |           |
| NO.     | Channels    | Compression    | Resolution    | FrameRate | Audio             | Bitrate/Ch(Kbps) | Operation |
| 1       | 8 \$        | H.264 ¥        | 2MP *         | 30 🔻      |                   | 4096             | 台         |
|         |             |                |               |           |                   |                  |           |
|         |             |                |               |           |                   |                  |           |
|         |             |                |               |           |                   |                  |           |
|         |             |                |               |           |                   |                  |           |
|         |             |                |               |           |                   |                  |           |
|         |             |                |               |           |                   |                  |           |
| Total   | 8           |                |               |           |                   | 32.00 Mbps       |           |
| Disk R  | lequirement | Recording Days | RAID Calculat | tor       |                   |                  |           |
|         |             |                |               | _         |                   |                  |           |
|         | Recordin    | g Days 3650    | •             | -         | Request Capacity: | 1203.00          | тв        |
|         |             |                |               |           |                   |                  |           |
|         |             |                |               |           |                   |                  |           |

2. Выберите количество каналов.

| 🕂 Dis              | k Calculator      |               |           |                   |                  |           |
|--------------------|-------------------|---------------|-----------|-------------------|------------------|-----------|
| + Create Streaming | 📋 Clear All       |               |           |                   |                  |           |
| NO. Channel        | is Compression    | Resolution    | FrameRate | Audio             | Bitrate/Ch(Kbps) | Operation |
| 1 8                | Ф Н.264 🔻         | 2MP •         | 30 -      |                   | 4096             | 台         |
|                    |                   |               |           |                   |                  |           |
|                    |                   |               |           |                   |                  |           |
|                    |                   |               |           |                   |                  |           |
|                    |                   |               |           |                   |                  |           |
|                    |                   |               |           |                   |                  |           |
|                    |                   |               |           |                   |                  |           |
| Total 8            |                   |               |           |                   | 32.00 Mbps       |           |
| Disk Requireme     | nt Recording Days | RAID Calculat | or        |                   |                  |           |
|                    |                   |               | -         |                   |                  |           |
| Reci               | ording Days 3650  | •             | <b>1</b>  | Request Capacity: | 1203.00          | тв        |
|                    |                   |               |           |                   |                  |           |
|                    |                   |               |           |                   |                  |           |

3. Выберите сжатие.

| he Disk            | Calculator               |               |           |                   |                  | i - ×     |
|--------------------|--------------------------|---------------|-----------|-------------------|------------------|-----------|
| + Create Streaming | 📋 Clear All              | _             |           |                   |                  |           |
| NO. Channels       | Compression              | Resolution    | FrameRate | Audio             | Bitrate/Ch(Kbps) | Operation |
| 1 8 \$             | H.264                    | 2MP 🔻         | 30 •      |                   | 4096             | 台         |
|                    | +-Compression++<br>H.264 |               |           |                   |                  |           |
|                    | H.265                    |               |           |                   |                  |           |
|                    |                          |               |           |                   |                  |           |
|                    |                          |               |           |                   |                  |           |
|                    |                          |               |           |                   |                  |           |
|                    |                          |               |           |                   |                  |           |
| Total 8            |                          |               |           |                   | 32.00 Mbps       |           |
| Disk Requirement   | Recording Days           | RAID Calculat | or        |                   |                  |           |
|                    |                          |               |           |                   |                  |           |
| Record             | ling Days 3650           | •             |           | Request Capacity: | 1203.00          | тв        |
|                    |                          |               |           |                   |                  |           |
|                    |                          |               |           |                   |                  |           |

4. Выберите и укажите разрешение.

| ~       | Disk         | Calculator    |                                                                                    |           |   |                   |                  | ( - >     |
|---------|--------------|---------------|------------------------------------------------------------------------------------|-----------|---|-------------------|------------------|-----------|
| + Creat | te Streaming | Clear All     |                                                                                    |           |   |                   |                  |           |
| NO.     | Channels     | Compression   | Resolution                                                                         | FrameRate |   | Audio             | Bitrate/Ch(Kbps) | Operation |
| 1       | 8 🗘          | H.264         | 2MP<br>Resolution<br>QVGA<br>CIF<br>VGA<br>D1<br>IMP<br>1.3MP<br>2MP<br>3MP<br>4MP | 30        | T |                   | 4096             |           |
| Total   | 8            |               |                                                                                    |           |   |                   | 32.00 Mbps       |           |
| Disk P  | Requirement  | Recording Day | s RAID Calcula                                                                     | tor       |   |                   |                  | _         |
|         | Recordin     | ng Days 3650  | ٥                                                                                  |           | R | lequest Capacity: | 1203.00          | тв        |
|         |              |               |                                                                                    |           |   |                   |                  |           |

5. Выберите и укажите частоту кадров.

| + Create Stree | Disk C    |                        |                     |                                                                                  |                   |                  | ( - 3     |
|----------------|-----------|------------------------|---------------------|----------------------------------------------------------------------------------|-------------------|------------------|-----------|
| NO. Chi        | annels (  | Compression<br>H.264 ¥ | Resolution<br>2MP • | FrameRate<br>30<br>FrameRate<br>1<br>5<br>10<br>15<br>20<br>25<br>30<br>45<br>60 | Audio             | Bitrate/Ch(Kbps) | Operation |
| Total          | 8         |                        |                     |                                                                                  |                   | 32.00 Mbps       |           |
| Disk Requi     | Recording | Days 3650              | :                   | - X<br>+ -                                                                       | Request Capacity: | 1203.00          | тв        |

6. Битрейт будет сгенерирован автоматически.

| <u>~</u> | Disk         | Calculator     |               |           |                   |                  |           |
|----------|--------------|----------------|---------------|-----------|-------------------|------------------|-----------|
| + Creat  | te Streaming | Clear All      |               |           |                   |                  | _         |
| NO.      | Channels     | Compression    | Resolution    | FrameRate | Audio             | Bitrate/Ch(Kbps) | Operation |
| 1        | 8 \$         | H.264 *        | 2MP *         | 30 *      |                   | 4096             | 台         |
|          |              |                |               |           |                   |                  |           |
|          |              |                |               |           |                   |                  |           |
|          |              |                |               |           |                   |                  |           |
|          |              |                |               |           |                   |                  |           |
|          |              |                |               |           |                   |                  |           |
|          |              |                |               |           |                   |                  |           |
| Total    | 8            |                |               |           |                   | 32.00 Mbps       |           |
| Disk R   | Requirement  | Recording Days | RAID Calculat | or        |                   |                  |           |
|          |              |                |               |           |                   | 1202.00          | -         |
|          | Recordin     | ag Days 3650   | •             | +         | Request Capacity: | 1203.00          | пв        |
|          |              |                |               |           |                   |                  |           |
|          |              |                |               |           |                   |                  |           |

7. Вы можете выбрать требования к диску, дни записи и RAID.

|   | ×  |
|---|----|
|   |    |
| • |    |
|   |    |
|   |    |
|   |    |
|   |    |
|   |    |
|   |    |
|   |    |
|   | d. |
|   | -  |
|   | ٦. |
|   |    |
|   |    |
|   |    |
|   | n  |

8. В поле «Требования к диску» введите количество дней записи. → Выберите значок калькулятора, чтобы рассчитать требуемую емкость.

| <u>~</u> 9 | Disk         | Calculator     |               |           |                   |                  | i - ×     |
|------------|--------------|----------------|---------------|-----------|-------------------|------------------|-----------|
| + Creat    | te Streaming | Clear All      |               |           |                   |                  |           |
| NO.        | Channels     | Compression    | Resolution    | FrameRate | Audio             | Bitrate/Ch(Kbps) | Operation |
| 1          | 8 \$         | H.264 ¥        | 5MP *         | 15 *      |                   | 3072             | 台         |
|            |              |                |               |           |                   |                  |           |
|            |              |                |               |           |                   |                  |           |
|            |              |                |               |           |                   |                  |           |
|            |              |                |               |           |                   |                  |           |
|            |              |                |               |           |                   |                  |           |
|            |              |                |               |           |                   |                  |           |
| Total      | 8            |                |               |           |                   | 24.00 Mbps       |           |
| Disk P     | Requirement  | Recording Days | RAID Calculat | or        |                   |                  |           |
|            |              |                | _             |           |                   |                  |           |
|            | Recordin     | ng Days 7      | 0             |           | Request Capacity: | 1771.88          | GB        |
|            |              |                |               |           |                   |                  |           |
|            |              |                |               |           |                   |                  | ,         |

9. Для записи дней выберите и выберите емкость хранилища → Выберите значок калькулятора, чтобы рассчитать емкость запроса.

| <u>~</u> | Disk            | Calculator            |               |           |                 |                  | ( - ×     |
|----------|-----------------|-----------------------|---------------|-----------|-----------------|------------------|-----------|
| + Creat  | e Streaming     | Clear All             |               |           |                 |                  |           |
| NO.      | Channels        | Compression           | Resolution    | FrameRate | Audio           | Bitrate/Ch(Kbps) | Operation |
| 1        | 8 \$            | H.264 ¥               | SMP 🔻         | 15 *      |                 | 3072             | 台         |
|          |                 |                       |               |           |                 |                  |           |
|          |                 |                       |               |           |                 |                  |           |
|          |                 |                       |               |           |                 |                  |           |
|          |                 |                       |               |           |                 |                  |           |
|          |                 |                       |               |           |                 |                  |           |
|          |                 |                       |               |           |                 |                  |           |
|          |                 |                       |               |           |                 |                  | _         |
| Total    | 8               |                       |               |           |                 | 24.00 Mbps       |           |
| Disk R   | Requirement     | Recording Days        | RAID Calculat | or        |                 |                  |           |
| 5        | torage capacity | 1TB 💙<br>32GB<br>64GB |               | *         | Recording Days: | 3 Day 10         | 6 Hour    |
|          |                 | 12868                 |               |           |                 |                  |           |

10. Для калькулятора RAID выберите количество дисков устройства → Емкость жесткого диска → Объем RAID → Выберите значок калькулятора, чтобы рассчитать требуемую емкость.

| 0.              | Channels         | Compression  | Resolution    | FrameRate | Audio | Bitrate/Ch(Kbps) | Operation |
|-----------------|------------------|--------------|---------------|-----------|-------|------------------|-----------|
|                 | 8 \$             | H.264        | ▼ SMP         | • 15 •    |       | 3072             | 台         |
|                 |                  |              |               |           |       |                  |           |
|                 |                  |              |               |           |       |                  |           |
|                 |                  |              |               |           |       |                  |           |
|                 |                  |              |               |           |       |                  |           |
|                 |                  |              |               |           |       |                  |           |
|                 |                  |              |               |           |       |                  |           |
|                 |                  |              |               |           |       |                  |           |
|                 |                  |              |               |           |       |                  |           |
| otal            | 8                |              |               |           |       | 24.00 Mbps       |           |
| īotal<br>Disk P | 8<br>Requirement | Recording Da | ays RAID Calc | culator ( | _     | 24.00 Mbps       | _         |
| iotal<br>Disk R | 8<br>tequirement | Recording Da | ays RAID Calc | culator   | _     | 24.00 Mbps       | _         |